## VMware Converter 5.1 P2V 转换实战

## 一、需求环境情况

如图将"服务器①"内运行的 Windows Server2008 系统(hostname: Server1)迁移转换到"服务器②" 成为虚拟机(VMware vCenter Infrastructure virtual machine 环境)。

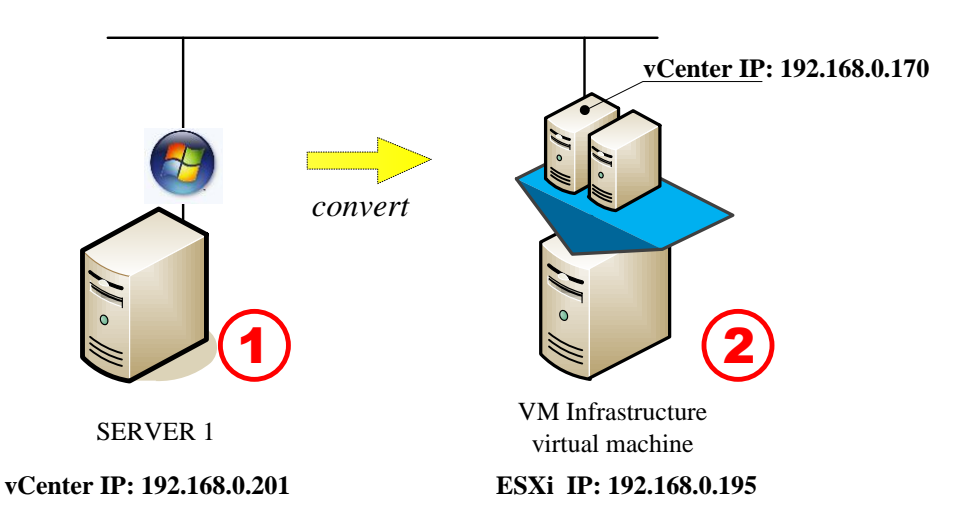

#### 二、迁移转换网络拓扑情况与操作原理说明

安装部署 VM vCenter Converter Standalone 转换工具到"服务器③","服务器③"可以是 1 台独立物理 机服务器,也可以是虚拟环境中的 1 台虚拟服务器,或者安装于 vCenter 服务器系统上,本次采用的方式为 在个人电脑内的 VMware Workstation 上的虚拟机部署 1 套 Windows Server 2008 并安装一套 VM vCenter Converter Standalone 转换工具作为 Converter Server。

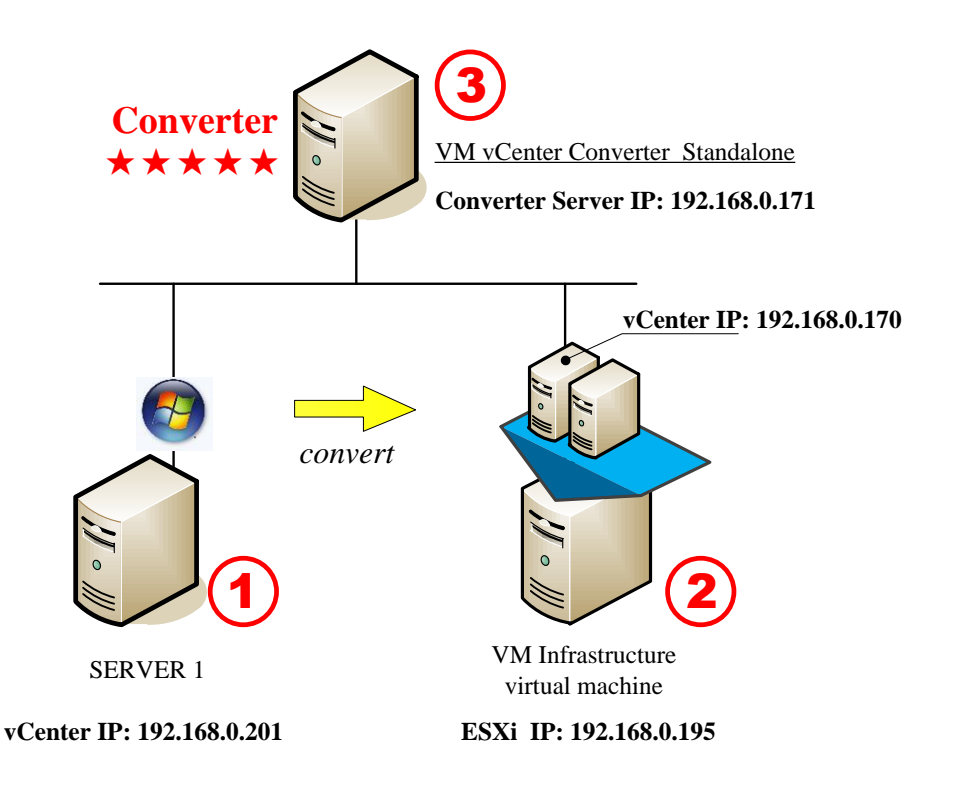

**服务器①** (IP:192.168.0.201): 源服务器(待转换服务器),系统 Windows Server 2008 VCenter (IP:192.168.0.170): 目标环境,转换后虚拟机会添加在 VCenter 管理的 ESXi 主机内 **服务器③** (IP:192.168.0.171): 转换工具所在服务器设备, Converter 服务器

基本原理: 在"服务器③"系统中运行 Converter 工具,依照向导输入被转换服务器的 IP 与管理员用户与密码(源服务器需要暂时关闭防火墙与杀毒软件), Converter 工具将会远程方式在源服务器上部署代理程序(Agent),部署完成后 Converter 工具将通过代理程序提取源服务器系统文件,通过 VCenter Server 注入到虚拟机环境,并建立对应的虚拟服务器。

### 三、安装 Converter 工具

| vmv                                   | vare <sup>.</sup>                                                                                                    |
|---------------------------------------|----------------------------------------------------------------------------------------------------|
|                                       |                                                                                                    |
| VM                                    | InstallShield Tizard                                                                                                    |
| Со                                    | VMware vCenter Converter Standalone Setup is preparing the<br>InstallShield Wizard, which will guide you through the program<br>setup process. Please wait.                                                                                                    |
|                                       | Extracting: VMware vCenter Converter Standalone msi                                                                                                    |
|                                       |                                                                                                    |
|                                       |                                                                                                    |
|                                       |                                                                                                    |
| Copyright<br>the Unite<br>listed at h | © 1998-2013 VMware, Inc. All rights reserved. This product is protected by copyright and intellectual property laws in<br>I States and other countries as well as by international treaties. VMware products are covered by one or more patents<br>http://www.vmware.com/go/patents. |

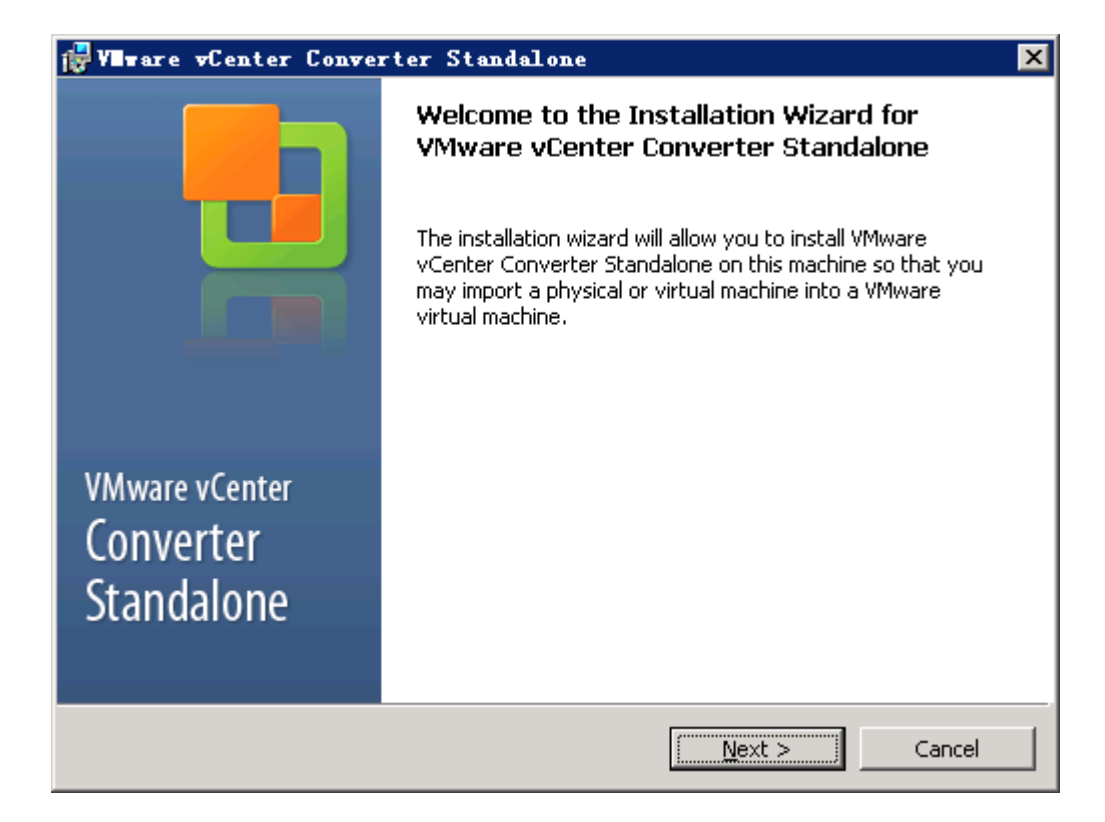

| 🐺 VIIware vCenter Converter Standalone 🛛 🗙                                                                                                    |  |  |  |  |
|----------------------------------------------------------------------------------------------------|--|--|--|--|
| End-User Patent Agreement Please read the following patent agreement carefully.                                                                                                    |  |  |  |  |
| Copyright © 1998-2013 VMware, Inc. All rights reserved. This product is protected by copyright and intellectual property laws in the United States and other countries as well as by international treaties. VMware products are covered by one or more patents listed at http://www.vmware.com/go/patents. |  |  |  |  |
| InstallShieldCancel                                                                                                    |  |  |  |  |

| 🕞 Vilware vCenter Converter Sta                                                                                                    | ndalone                                                |                                                | ×            |  |  |
|----------------------------------------------------------------------------------------------------|--------------------------------------------------------|------------------------------------------------|--------------|--|--|
| End-User License Agreement<br>Please read the following license agreer                                                                                                    | ment carefully.                                        |                                                | -            |  |  |
| VMWARE END US                                                                                                    | ER LICENSE A                                           | GREEMENT                                       | -            |  |  |
| PLEASE NOTE THAT THE TERMS<br>AGREEMENT SHALL GOVERN YO<br>REGARDLESS OF ANY TERMS TO<br>INSTALLATION OF THE SOFTWA                                                             | S OF THIS END<br>DUR USE OF T<br>HAT MAY APP<br>ARE.   | ) USER LICENSI<br>HE SOFTWARE<br>EAR DURING TH | E<br>,<br>1E |  |  |
| IMPORTANT-READ CAREFULLY: BY DOWNLOADING, INSTALLING, OR<br>USING THE SOFTWARE, YOU (THE INDIVIDUAL OR LEGAL ENTITY)<br>AGREE TO BE BOUND BY THE TERMS OF THIS END USER LICENSE |                                                        |                                                |              |  |  |
| • I agree to the terms in the License Agre                                                                                                    | eement                                                 |                                                |              |  |  |
| $\odot$ I do not agree to the terms in the Licent                                                                                                    | C I do not agree to the terms in the License Agreement |                                                |              |  |  |
| Iostal/Shield                                                                                                    |                                                        |                                                |              |  |  |
|                                                                                                    | < <u>B</u> ack                                         | <u>N</u> ext >                                 | Cancel       |  |  |

| 🚼 Vilvare                                                                                                    | vCenter Converter Sta                                                     | ndalone                             |                      | ×              |
|----------------------------------------------------------------------------------------------------|---------------------------------------------------------------------------|-------------------------------------|----------------------|----------------|
| Destination Folder<br>Click Next to install to this folder, or click Change to install to a<br>different folder. |                                                                           |                                     |                      | -              |
|                                                                                                    | Install VMware vCenter Conv<br>C:\Program Files (x86)\VMwa<br>Standalone\ | erter Standalone<br>re\VMware vCenl | to:<br>ter Converter | <u>C</u> hange |
| InstallShield –                                                                                                  |                                                                           |                                     | [/······             |                |
|                                                                                                    |                                                                           | <u> </u>                            | <u>N</u> ext >       | Cancel         |

| 👘 Vilware 🔻                      | Center Converter Standalone                                                                                                    | ×      |
|----------------------------------|----------------------------------------------------------------------------------------------------|--------|
| <b>Setup Type</b><br>Click the t | <b>e</b><br>ype of setup you prefer, then click Next.                                                                                    |        |
| C Local in                       | nstallation<br>Install Converter on this machine. Use this option to create and<br>manage conversion tasks from this local machine only. |        |
| Client-                          | Server installation (advanced)                                                                                                    |        |
| ß                                | Set up a client-server model for Converter. Use this option to install the server, client or the agent on this machine.                  |        |
| InstallShield —                  |                                                                                                    |        |
|                                  | < <u>B</u> ack <u>N</u> ext >                                                                                                    | Cancel |

| 🛃 Vilvare vCenter Converter Standalone                                                                                                    | ×                                                                                                    |
|----------------------------------------------------------------------------------------------------|----------------------------------------------------------------------------------------------------|
| <b>Custom Setup</b><br>Select the components you want to install.                                                                           |                                                                                                    |
| Click on an icon in the list below to change how a component is<br>Converter server<br>Remote access<br>Converter agent<br>Converter client | s installed.<br>Description<br>Provides centralized<br>management for all conversions.<br>The Converter server handles<br>communication between clients<br>and the Converter agent.<br>This feature requires 92MB on<br>your hard drive. It has 1 of 1<br>subfeatures selected. The<br>subfeatures require 168MB on<br>your hard drive. |
| InstallShield                                                                                                    | Next > Cancel                                                                                                    |

| 🚼 VIIware vCenter Co                         | nverter Standalone                                                                                 | × |
|----------------------------------------------|----------------------------------------------------------------------------------------------------|---|
| YMware vCenter Conv<br>Specify the VMware vC | enter Standalone Port Settings<br>enter Converter Standalone Web Service Ports.                    |   |
| HTTPS Service Port:                          | 443<br>Remote Converter clients connect to this port on the server and<br>submit conversion tasks. |   |
| HTTP Service <u>P</u> ort:                   | 80<br>Remote machines connect to the server through this port to<br>download the Converter client. |   |
| Agent Service Port:                          | 9089<br>Remote Converter agents connect to this port to convert this<br>machine.                   |   |
| InstallShield                                | < <u>B</u> ack <u>N</u> ext > Cancel                                                               |   |

| 🙀 VIIware vCenter Converter Stand                                            | alone 🛛                                 |
|------------------------------------------------------------------------------|-----------------------------------------|
| Ready to Install                                                             |                                         |
| The wizard is ready to begin installation.                                   |                                         |
| Click Install to begin the installation.                                     |                                         |
| If you want to review or change any of y<br>Click Cancel to exit the wizard. | your installation settings, click Back. |
|                                                                              |                                         |
|                                                                              |                                         |
|                                                                              |                                         |
|                                                                              |                                         |
| Toctal/Chield                                                                |                                         |
|                                                                              | < <u>B</u> ack Install Cancel           |

| 👘 Vilvare                                                                                                    | vCenter Converter Sta                                     | ndalone                                   |        |          |
|----------------------------------------------------------------------------------------------------|-----------------------------------------------------------|-------------------------------------------|--------|----------|
| Installing<br>The prog                                                                                                    | YMware vCenter Converto<br>gram features you selected are | e <b>r Standalone</b><br>being installed. |        | -        |
| Please wait while the InstallShield Wizard installs VMware vCenter Converter<br>Standalone. This may take several minutes. |                                                           |                                           |        | onverter |
|                                                                                                    | Status:                                                   |                                           |        |          |
|                                                                                                    | Copying new files                                         |                                           |        |          |
|                                                                                                    |                                                           |                                           |        |          |
|                                                                                                    |                                                           |                                           |        |          |
|                                                                                                    |                                                           |                                           |        |          |
|                                                                                                    |                                                           |                                           |        |          |
|                                                                                                    |                                                           |                                           |        |          |
|                                                                                                    |                                                           |                                           |        |          |
|                                                                                                    |                                                           |                                           |        |          |
| InstallShield                                                                                                    |                                                           |                                           |        |          |
| u racanar niciu -                                                                                                    |                                                           |                                           |        |          |
|                                                                                                    |                                                           | < <u>B</u> ack                            | Next > | Cancel   |

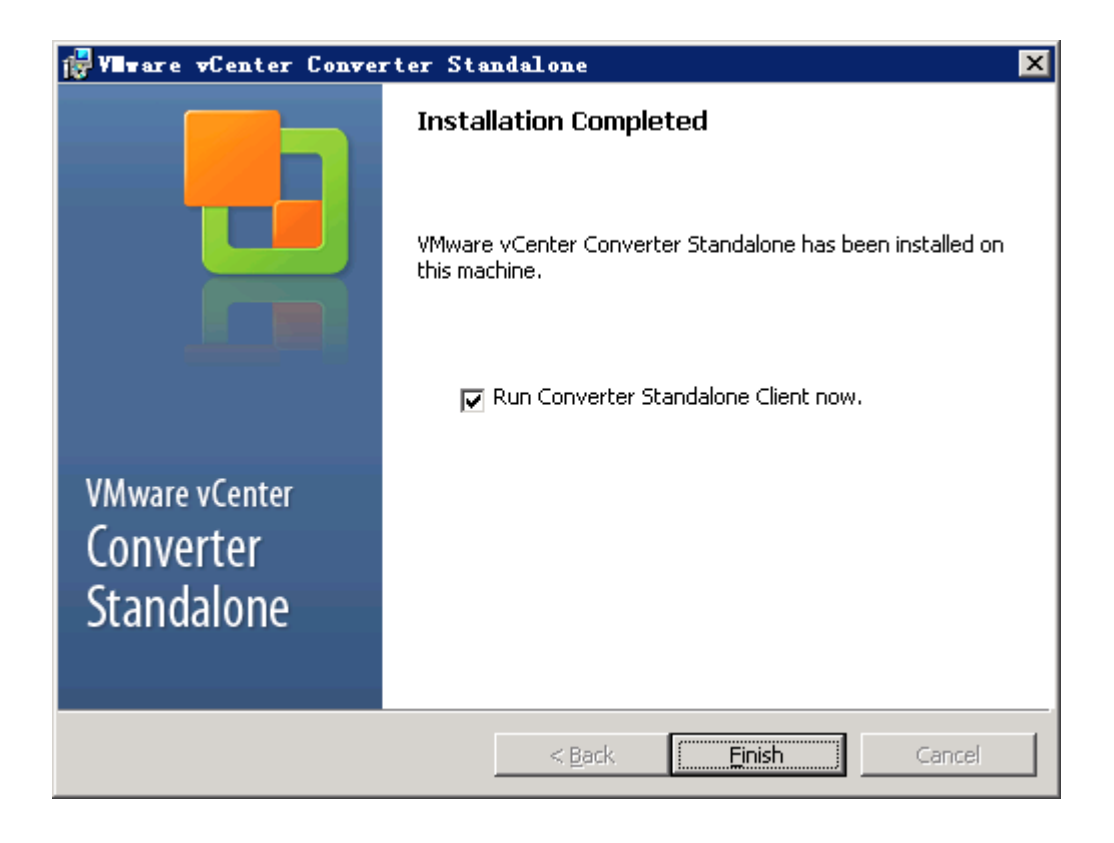

#### 安装后可通过帮助查看版本信息

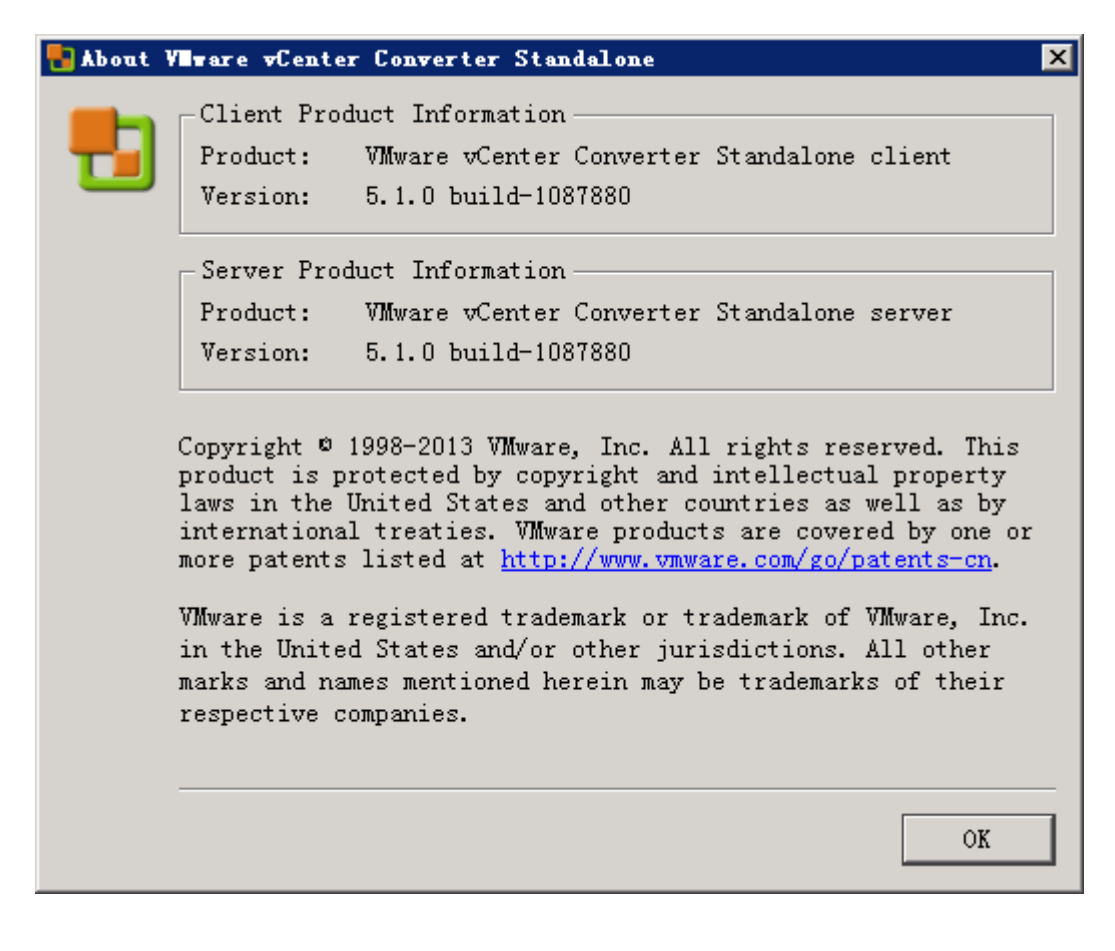

## 三、待转换服务器(Server1)系统情况

| 🏭 服务器管理器                                                                                                    |                                                                                                    |                           |  |  |  |
|----------------------------------------------------------------------------------------------------|----------------------------------------------------------------------------------------------------|---------------------------|--|--|--|
| 文件 (2) 操作 (4) 查看 (2) 帮助 (3)                                                                                                    |                                                                                                    |                           |  |  |  |
|                                                                                                    |                                                                                                    |                           |  |  |  |
| <ul> <li>◆●● 2 〒 2 〒 2 ■</li> <li>● ● 2 〒 2 ■</li> <li>● ● 2 〒 2 ■</li> <li>● ● ● 2 ■</li> <li>● ● ● ● ● ● ● ● ● ● ● ● ● ● ● ● ● ● ●</li></ul> | ¥盆管理       卷列表 + 图形视图         卷       布局       类型       文件系统       状态         ○       ①:       简单       基本       NTPS       状态良好       (启动,页面文件、故障转储,主分区)         ○       0::)       简单       基本       NTPS       状态良好       (主分区)         ○       0::)       简单       基本       NTPS       状态良好       (主分区)         ○       0::)       简单       基本       NTPS       状态良好       (主分区)         ○       新加巻       0::)       简单       基本       NTPS       状态良好       (主分区)         ●       ●       ●       ●       ●       ●       ●       ●       ●       ●       ●       ●       ●       ●       ●       ●       ●       ●       ●       ●       ●       ●       ●       ●       ●       ●       ●       ●       ●       ●       ●       ●       ●       ●       ●       ●       ●       ●       ●       ●       ●       ●       ●       ●       ●       ●       ●       ●       ●       ●       ●       ●       ●       ●       ●       ●       ●       ●       ●       ●       ●       ● | <mark>操作</mark><br>磁盘管理 ▼ |  |  |  |
|                                                                                                    | ■ ±사원 ■ ↑사전                                                                                                    |                           |  |  |  |
|                                                                                                    |                                                                                                    |                           |  |  |  |
| J                                                                                                    |                                                                                                    |                           |  |  |  |

#### 四、运行 Converter 工具

| 🛃 🖓 🗤 ware 🕫 Center Converter Standalone                                                                                                    | ×               |
|----------------------------------------------------------------------------------------------------|-----------------|
| VMware vCenter"<br>Converter Standalone                                                                                                    |                 |
| <pre>Welcome to VMware vCenter Converter Standalone To log in to a server on this local machine, select "Connect to a local server". To log in to a remote server enter the IP address or host name of the remote Converter server. C Connect to a local gerver</pre> | r,<br>r<br>ver. |
| <u>L</u> ogin <u>C</u> lose                                                                                                    |                 |

选择[Convert machine]

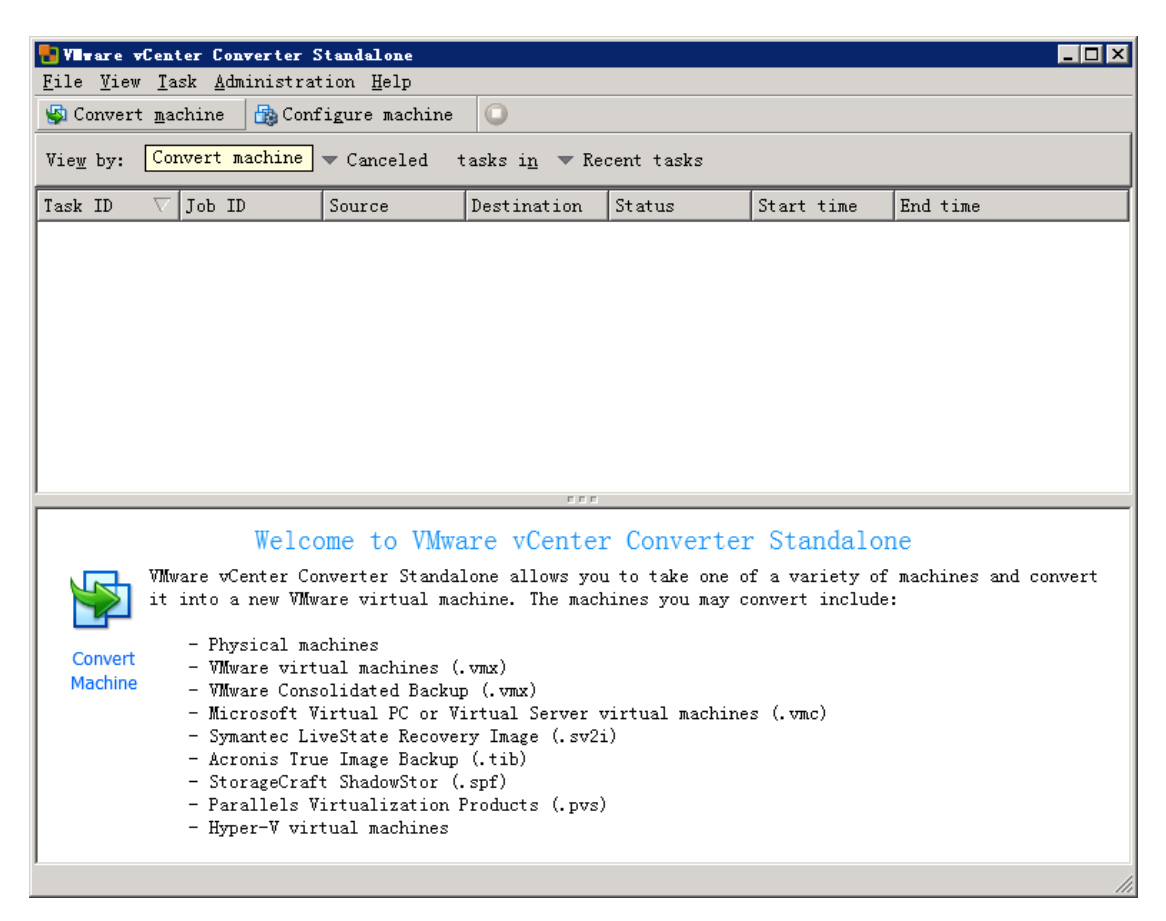

选择 A remote machine 项,输入源服务器地址,管理员用户,密码,系统类型。

| 🖶 Conversion                                              |                                                                                                    |                                                                                                    | x |
|-----------------------------------------------------------|----------------------------------------------------------------------------------------------------|----------------------------------------------------------------------------------------------------|---|
| <b>Source System</b><br>Select the source s               | ystem you want to conve                                                                                                    | rt                                                                                                    |   |
| Source System<br>Destination System<br>Options<br>Summary | Source: none<br>Select source type:<br>C<br>Specify the powered<br>This local machine<br>IP address or n<br>User name:<br>Password:<br>OS Family:<br>View source details | Destination: none Powered-on machine onvert any powered-on physical or virtual machineon machine  te f持转换服务器的 fight 192.168.0.201 administrator administrator windows . |   |
| Help Export diago                                         | nostic logs                                                                                                    | < Back Cancel                                                                                                    |   |

# 选择完成后代理自动卸载选项

| 🖶 VBware vCenter Converter Standalone Agent Deployment 🛛 🗙                                                                                                    |
|----------------------------------------------------------------------------------------------------|
| VMware vCenter Converter Standalone agent needs to be<br>temporarily installed on the remote source machine:<br>192.168.0.201.                                             |
| Uninstall VMware vCenter Converter Standalone agent<br><u>A</u> utomatically uninstall the files when import succeeds<br>I will <u>m</u> anually uninstall the files later |
| Do you want to continue?<br><u>Y</u> es <u>N</u> o                                                                                                    |

远程部署代理

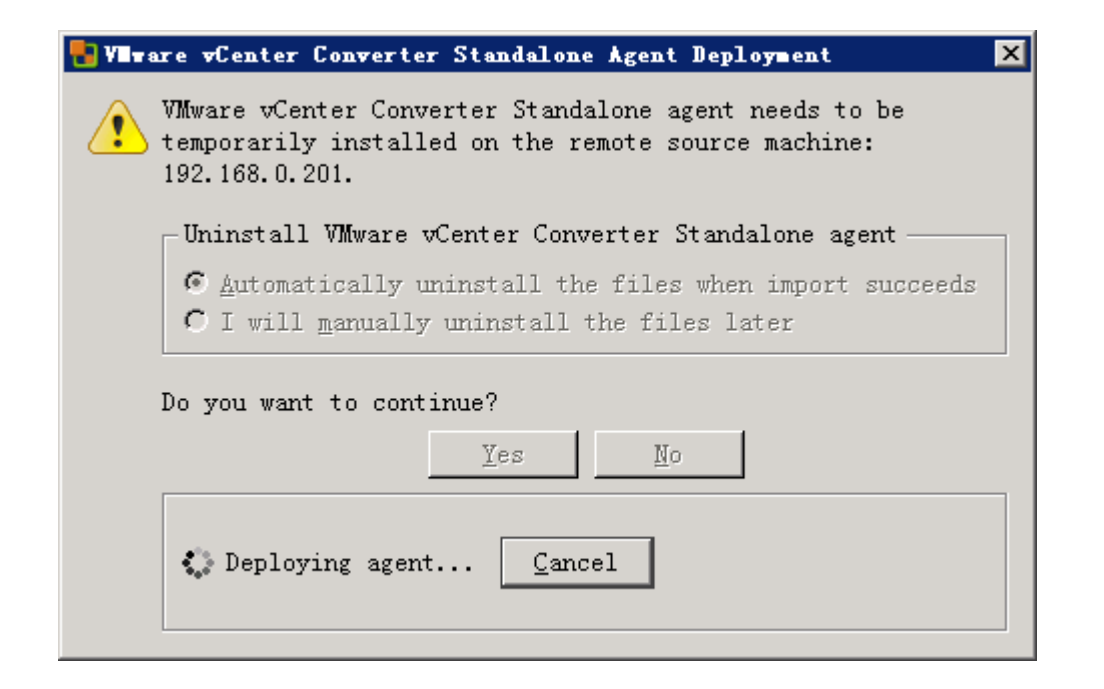

代理部署完成后, Converter服务器试图与源服务器上的代理连接

| 🚼 Conversion         |                                                     |
|----------------------|-----------------------------------------------------|
| Source System        | vertem you want to convert                          |
|                      | yorom you while to convert                          |
| Connecting to source | machine Cancel                                      |
| Options              | Select source type: Powered-on machine              |
| Julikary             | Convert any powered-on physical or virtual machine. |
|                      | Specify the powered-on machine                      |
|                      | C This local machine                                |
|                      | C A remote machine                                  |
|                      | IP address or name: 192.168.0.201                   |
|                      | User name: administrator                            |
|                      | Password:                                           |
|                      | QS Family: Windows                                  |
|                      | View source <u>d</u> etails                         |
|                      |                                                     |
|                      |                                                     |
|                      |                                                     |
|                      |                                                     |
|                      |                                                     |
| Help Export diag     | nostic logs < Back Mext > Cancel                    |

Converter服务器与源服务器代理建立连接后,即可设置目标位置的参数,设置中选择目标类型 VMware Infrastructure virtual machine(即Vcenter管理的VMware虚拟化服务器平台环境),输入目 标地址(vCenter Server IP),用户名,密码。

| 🚼 Conversion                                                                                               |                                                                                                    |
|----------------------------------------------------------------------------------------------------|----------------------------------------------------------------------------------------------------|
| <b>Destination System</b><br>Select a host for t                                                           | he new virtual machine                                                                                                    |
| Source System<br>Destination System<br>Destination Virtual W<br>Destination Location<br>Options<br>Summary | Source: 192.168.0.201 Destination: none Select destination type: Wwware Infrastructure virtual machine  Creates a new virtual machine for use on a Wwware Infrastructure  product.  WWware Infrastructure server details VCenter 服务器 Server 192.168.0.170 User name: administrator Password: |
| Help Export diagn                                                                                          | aostic logs < <u>B</u> ack Next > Cancel                                                                                                    |

接下来输入转换后虚拟机服务器的名称 "Server1"

| 🖥 Conversion                                              |                                                                                                    |                                                 |
|-----------------------------------------------------------|----------------------------------------------------------------------------------------------------|-------------------------------------------------|
| Destination Virtual<br>Select the destinat:               | Machine<br>ion VM name and folder                                                                                           |                                                 |
| Source System<br>Destination System<br>Destination Virtua | Source: 🗐 192.1. Destination: 🦃 serv<br>Name: server1                                                                       | er1 on 192.168.0.170 (VMWare vCenter Serve…<br> |
| Options<br>Summary                                        | Inventory for: 192.168.0.170 <u>Searc</u><br>192.168.0.170<br>□ DataCenter [0 VMs]<br>□ □ □ □ □ □ □ □ □ □ □ □ □ □ □ □ □ □ □ | h for name with:<br>VM name A Power state       |
|                                                           | Refresh                                                                                                    |                                                 |
| Help Export diagn                                         | ostic logs                                                                                                    | < Back Next > Cancel                            |

选择ESXi主机及ESXi主机的存储,本次选择datastore2

| 🖶 Conversion                                                                                             |                                                            |                                                                                                    |
|----------------------------------------------------------------------------------------------------|------------------------------------------------------------|----------------------------------------------------------------------------------------------------|
| Destination Location<br>Select the location                                                              | <b>n</b><br>for the new virtual machine                    |                                                                                                    |
| Source System<br>Destination System<br>Destination Virtual N<br>Destination Locati<br>Options<br>Summary | Source: 192.1 Destination:<br>Inventory for: 192.168.0.170 | server1 on 192.168.0.170 (VMware vCenter Serve**<br>Total source disks size: 65 GB<br>Datastore<br>Capacity: 79.75 GB<br>Free: 78.8 GB<br>Type: VMFS<br>Virtual machine version<br>Version 9 V |
| Help Export diagn                                                                                        | ostic logs                                                 | < <u>B</u> ack Next > Cancel                                                                                                    |

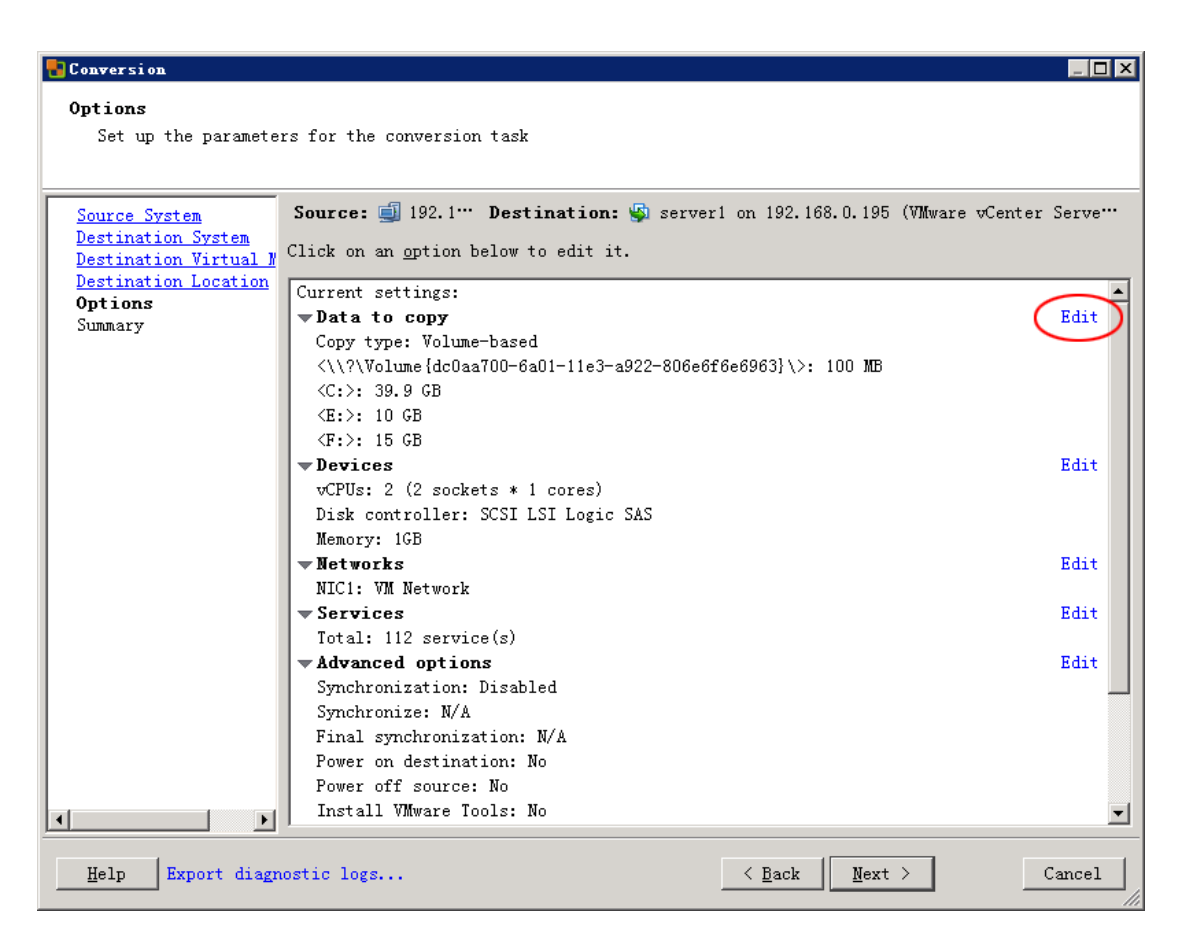

选择[高级]选项,可调整待转换系统磁盘分区与虚拟机虚拟磁盘文件相关的参数

| 🔁 Conversion                                                                             |                                                                                                    | i and a second second second second second second second second second second second second second second second                                                                                                    |                                                                                                    |                                                                                                    |                  |
|------------------------------------------------------------------------------------------|----------------------------------------------------------------------------------------------------|----------------------------------------------------------------------------------------------------|----------------------------------------------------------------------------------------------------|----------------------------------------------------------------------------------------------------|------------------|
| <b>Options</b><br>Set up the paramete                                                    | ers for the conversion task                                                                                                    |                                                                                                    |                                                                                                    |                                                                                                    |                  |
| Source System<br>Destination System<br>Destination Location<br><b>Options</b><br>Summary | Source: 192.168.0.201<br>Click on an gption below to ed<br>Current settings:<br>Data to copy Edit<br>vCPUs: 2 (2 sockets * 1<br>Disk controller: SCSI L<br>Menory: 16B<br>Hetworks Edit<br>NIC1: VM Network<br>Services Edit<br>Total: 112 service(s)<br>Advanced options Edit<br>Synchronization: Disabled<br>Synchronize: N/A<br>Final synchronization:<br>Power on destination: No<br>Power of f source: No<br>Install VMware Iools: No<br>Customize Guest OS: No<br>Remove Restore Checkpoi<br>Reconfigure: Yes<br>Throttling Edit<br>CPU: None<br>Network bandwidth: None | Dest:<br>it it.<br>Pata copy type: Sele<br>Configuration (VMX) f<br>Select the source vol<br>to add or save space.<br>Select a system and a<br>machine.<br>Source volumes<br>V _ \\?dc0:<br>V _ C:<br>V _ E:<br>V _ F: | ination: Serverl or<br>ct volumes to copy v<br>ile location: datastore<br>umes to copy to the des<br>n active volume, or a s<br>Destinatio''' Destin<br>a''' '''100 MB) v<br>''''9.9 GB) v<br>''''1Dis<br>''''(15 GB) v<br>''''1Dis | Advanced<br>2 (78.8 GB)<br>stination machine. Resize des<br>system/active volume to run t<br>a Destination datastore<br>sk1 datastore2 (78.8 GB)<br>datastore2 (78.8 GB)<br>datastore2 (78.8 GB) | er Server 5.1.0) |
|                                                                                          |                                                                                                    | ✓ Ignore page file an                                                                                                    | nd hibernation file                                                                                                    |                                                                                                    |                  |
|                                                                                          |                                                                                                    | - System                                                                                                    | Active                                                                                                    | 🍠 System/Active                                                                                                    | 👍 Unknown        |
| Help Export diag                                                                         | nostic logs                                                                                                    |                                                                                                    |                                                                                                    | < Back Next >                                                                                                    | Сн 🧉 😧 🗧         |

#### Conversion Options

Set up the parameters for the conversion task

| Source System                               | Source: 🗐 192.168.0.201                              | Destination                 | n: 🦃 server1 on 19                | 2.168.0.195 (V | Mware vCenter Server 5.1.0) |
|---------------------------------------------|------------------------------------------------------|-----------------------------|-----------------------------------|----------------|-----------------------------|
| Destination System<br>Destination Virtual N | Click on an option below to edi                      | t it.                       |                                   |                |                             |
| Destination Location                        | Current settings:                                    | -                           |                                   |                | ×                           |
| Summary                                     | ▼Data to copy Edit                                   | Data copy type: Select volu | mes to copy <u>▼</u> B <u>a</u> s | 10             |                             |
|                                             | Copy type: Volume-based                              | Source volumes Destinat:    | ion layout                        |                |                             |
|                                             | <((/////orume/dcuaarou=<br><c:>: 39.9 GB</c:>        | Select the source volumes t | o copy to the desti               | nation machine | . Select a system and an    |
|                                             | <e:>: 10 GB</e:>                                     | active volume, or a system/ | active volume to ru               | n the destinat | ion machine.                |
|                                             | <f:>: 15 GB</f:>                                     | Source volumes              | Used space                        | Total space    | Туре                        |
|                                             | Devices     Edit                                     | Volume {dc0aa70…            | 28.12 MB                          | 100 MB         | NTFS                        |
|                                             | vCPUs: 2 (2 sockets ****<br>Disk controller: SCSI*** | V 🚙 C:                      | 7.9 GB                            | 39.9 GB        | NTFS                        |
|                                             | Memory: 1GB                                          | E:                          | 79.25 MB                          | 10 GB          | NTFS                        |
|                                             | wNetworks Edit                                       | <b>∀</b> → F:               | 90.2 MB                           | 15 GB          | NTFS                        |
|                                             | NIC1: VM Network                                     |                             |                                   |                |                             |
|                                             | Services Edit                                        |                             |                                   |                |                             |
|                                             | Intal: 112 service(s)                                |                             |                                   |                |                             |
|                                             | Synchronization: Disa                                |                             |                                   |                |                             |
|                                             | Synchronize: N/A                                     |                             |                                   |                |                             |
|                                             | Final synchronization                                |                             |                                   |                |                             |
|                                             | Power on destination:                                |                             |                                   |                |                             |
|                                             | Power off source: No                                 |                             |                                   |                |                             |
|                                             | Install VMware Tools:"                               |                             |                                   |                |                             |
|                                             | Remove Restore Checkn                                |                             |                                   |                |                             |
|                                             | Reconfigure: Yes                                     |                             |                                   |                |                             |
|                                             | Throttling Edit                                      | 1                           |                                   |                |                             |
|                                             | CPU: None                                            | 👝 System 🛛 👝 A              | ctive d                           | ᢖ System/Activ | e 👍 Unknown                 |
|                                             | Network bandwidth: None 💌                            |                             |                                   |                |                             |
| Help Export diagn                           | ostic logs                                           |                             |                                   | < Back Ne      | xt >   CH   ⊖ (encel        |

下图可看到虚拟机部署为两个虚拟磁盘文件,同时可考虑是存储的"厚"配置,还是"精简"配置,还可以调整分区在虚拟机内所处的磁盘文件。

Conversion Options

Set up the parameters for the conversion task

| Source System                               | Source: 🗐 192.168.0.201                                                                                                    | Destina                                          | tion: 🐝 server)                           | 1 on 192.168.0.195 ( | VMware vCenter Server 5.1.0)          |
|---------------------------------------------|----------------------------------------------------------------------------------------------------|--------------------------------------------------|-------------------------------------------|----------------------|---------------------------------------|
| Destination System<br>Destination Virtual N | Click on an option below to ed:                                                                                                    | it it.                                           |                                           |                      |                                       |
| Destination Location<br>Options             | Current settings:                                                                                                    | Data copy type: Select                           | volumes to copy                           | ▼ Basic              | ×                                     |
| Summary                                     | Copy type: Volume-based                                                                                                    | Source volumes Dest                              | ination layout                            |                      |                                       |
|                                             | <\\?dcUaa700-***<br><c:>: 39.9 GB</c:>                                                                                                    | Configuration (VMX) fil                          | e location: datas                         | store2 (78.8 GB)     |                                       |
|                                             | <e:>: 10 GB<br/><f:>: 15 GB</f:></e:>                                                                                                    | Customize the data layo                          | ut for the destin                         | nation machine.      | Destination detectors/C····           |
|                                             | - Devices Edit                                                                                                    | Destination Tayout                               | 50 GB                                     | Thin                 | datastore2 (78.8 GB)                  |
|                                             | vCPUs: 2 (2 sockets ****<br>Disk controller: SCSI***                                                                                                    | 🔄 🥏 \\?\Volume {dc…                              | ···e (100 MB)                             | 4KB 💌                | (block level)                         |
|                                             | Memory: 1GB                                                                                                    | 🚽 C:                                             | (39.9 GB) 💌                               | 4KB 💌                | (block level)                         |
|                                             | ▼Networks Edit                                                                                                    | → <sup>E</sup> :                                 | …ze (10 GB) 💌                             | 4KB 💌                | (block level)                         |
|                                             | NIC1: VM Network                                                                                                    | MirtualDisk2                                     | 15 GB 🤇                                   | Thick 🗾              | datastore2 (78.8 GB) 💌                |
|                                             | Total: 112 service(s)                                                                                                    |                                                  | •••ze (15 GB) 💌                           | 4KB 💌                | (block level)                         |
| 4                                           | <ul> <li>★ Advanced options Edit<br/>Synchronization: Disa<sup>™</sup><br/>Synchronizet: N/A<br/>Final synchronization<sup>™</sup><br/>Power on destination<sup>™</sup><br/>Power off source: No<br/>Install VMware Tools:<sup>™</sup><br/>Customize Guest OS: No<br/>Remove Restore Checkp<sup>™</sup><br/>Reconfigure: Yes</li> <li>▼ Intotling Edit<br/>CPU: None<br/>Network bandwidth: None ▼</li> </ul> | ✓ Ignore page file and<br>✓ Create optimized par | hibernation file<br>tition <u>l</u> ayout | Move up Move dog     | yn <u>Remove disk <b>Add disk</b></u> |
| Help Export diagn                           | wostic logs                                                                                                    |                                                  |                                           | < Back               | lext >   CH   ⊖ CH                    |

调整好后,下一步

\_ 🗗 🗙

| Conversion            |                                                                                                    |                                                                                                    |            |
|-----------------------|----------------------------------------------------------------------------------------------------|----------------------------------------------------------------------------------------------------|------------|
| Summary               |                                                                                                    |                                                                                                    |            |
| Review the conversio  | n parameters                                                                                                    |                                                                                                    |            |
|                       |                                                                                                    |                                                                                                    |            |
| Source System         | Source: 蓟 192.1… Destination:                                                                                                    | 🐝 server1 on 192.168.0.195 (VMWware vCen                                                                                                    | ter Serve… |
| Destination System    |                                                                                                    |                                                                                                    |            |
| Destination Virtual N | Source system information                                                                                                    |                                                                                                    | -          |
| Options               | Source type:                                                                                                    | Powered-on machine                                                                                                    |            |
| Summary               | Name/IP address:                                                                                                    | 192.168.0.201                                                                                                    |            |
|                       | Connected as:                                                                                                    | administrator                                                                                                    |            |
|                       | CPU throttling:                                                                                                    | None                                                                                                    |            |
|                       | Network throttling:                                                                                                    | None                                                                                                    |            |
|                       |                                                                                                    |                                                                                                    |            |
|                       | Virtual machine name:                                                                                                    | sonor1                                                                                                    |            |
|                       | Hardware version:                                                                                                    | Version 9                                                                                                    |            |
|                       | Host/Server:                                                                                                    | 192.168.0.170                                                                                                    |            |
|                       | Connected as:                                                                                                    | administrator                                                                                                    |            |
|                       | VM folder:                                                                                                    | 已发现虚拟机                                                                                                    |            |
|                       | Host system:<br>Resource peol:                                                                                                    | 192.168.0.195<br>Default                                                                                                    |            |
|                       | Power on after conversion:                                                                                                    | No                                                                                                    |            |
|                       | Number of vCPUs:                                                                                                    | 2 (2 sockets * 1 cores)                                                                                                    |            |
|                       | Physical memory:                                                                                                    | 1GB                                                                                                    |            |
|                       | Network:                                                                                                    | Preserve NIC count                                                                                                    |            |
|                       | NIC1                                                                                                    | Connected<br>VM Network                                                                                                    |            |
|                       | Disk controller type:                                                                                                    | SCSI LSI Logic SAS                                                                                                    |            |
| 4 D                   | Storage:                                                                                                    | Volume-based cloning                                                                                                    | •          |
|                       |                                                                                                    |                                                                                                    |            |
|                       |                                                                                                    |                                                                                                    |            |
| Help Export diagno    | stic logs                                                                                                    | < <u>B</u> ack <u>F</u> inish                                                                                                    | Cancel     |
| Help Export diagno    | stic logs                                                                                                    | < <u>Back</u> <u>Finish</u>                                                                                                    | Cancel     |
| Help Export diagno    | stic logs                                                                                                    | < <u>Back</u> <u>Finish</u>                                                                                                    | Cancel     |
| Help Export diagno    | stic logs                                                                                                    | <u> Eack</u> <u>Finish</u>                                                                                                    |            |
| Help Export diagno    | stic logs                                                                                                    | <u> Eack</u> <u>Finish</u>                                                                                                    |            |
| Help Export diagno    | stic logs<br>on parameters                                                                                                    | < <u>Back</u> <u>Finish</u>                                                                                                    |            |
| Help Export diagno    | on parameters                                                                                                    | < <u>Back</u> <u>Finish</u>                                                                                                    |            |
| Help Export diagno    | stic logs<br>on parameters                                                                                                    | < Back Finish                                                                                                    |            |
| Help Export diagno    | stic logs<br>on parameters                                                                                                    | < Back Finish                                                                                                    |            |
| Help Export diagno    | on parameters                                                                                                    | < Back Finish                                                                                                    |            |
| Help Export diagno    | on parameters           Source system information           Source type:                                                                                                    | < Back Finish                                                                                                    |            |
| Help Export diagno    | on parameters           Source system information           Source type:           Name/IP address:                                                                                                    | < Back Finish Powered-on machine 192.168.0.201                                                                                                    |            |
| Help Export diagno    | on parameters           Source system information           Source type:           Name/IP address:           Connected as:                                                                                                    | < <u>Back</u> <u>Finish</u><br>Powered-on machine<br>192.168.0.201<br>administrator                                                                                                    |            |
| Help Export diagno    | on parameters           Source system information           Source type:           Name/IP address:           Connected as:           OS family:           OP laboration                                                                                                    | < Back Finish Powered-on machine 192.168.0.201 administrator Windows Nore                                                                                                    |            |
| Help Export diagno    | on parameters           Source system information           Source type:           Name/IP address:           Connected as:           OS family:           CPU throttling:           Network throttling:                                                                                                    | < Back Finish Powered-on machine 192.168.0.201 administrator Windows None None                                                                                                    |            |
| Help Export diagno    | on parameters           Source system information           Source type:           Name/IP address:           Connected as:           OS family:           CPU throttling:           Network throttling:                                                                                                    | <u>Finish</u> Powered-on machine         192.168.0.201         administrator         Windows         None         None                                                                                                    |            |
| Help Export diagno    | on parameters           Source system information           Source type:           Name/IP address:           Connected as:           OS family:           CPU throttling:           Network throttling:           Destination system information                                                                                                    | < Back Finish Powered-on machine 192.168.0.201 administrator Windows None None None                                                                                                    |            |
| Help Export diagno    | on parameters           Source system information           Source type:           Name/IP address:           Connected as:           OS family:           CPU throttling:           Network throttling:           Network throttling:           Virtual machine name:                                                                                                    | < Back Finish Powered-on machine 192.168.0.201 administrator Windows None None Server1 server1                                                                                                    |            |
| Help Export diagno    | on parameters  Source system information Source type: Name/IP address: Connected as: OS family: CPU throttling: Network throttling: Network throttling: Destination system information Virtual machine name: Hardware version: Hardware version: Hardware version: Hardware version:                                                                                                    | Server1<br>Version 9<br>109 468 0, 470                                                                                                    |            |
| Help Export diagno    | on parameters  Source system information Source type: Name/IP address: Connected as: OS family: CPU throttling: Network throttling: Destination system information Virtual machine name: Hardware version: Host/Server: Connected as:                                                                                                    | Server1<br>Version 9<br>192.168.0.170<br>administrator                                                                                                    |            |
| Help Export diagno    | on parameters           Source system information           Source type:           Name/IP address:           Connected as:           OS family:           CPU throttling:           Network throttling:           Destination system information           Virtual machine name:           Hardware version:           Host/Server:           Connected as:           VM folder:                                                                                    | < Back Finish                                                                                                    |            |
| Help Export diagno    | on parameters  Source system information Source type: Name/IP address: Connected as: OS family: CPU throttling: Network throttling: Network throttling: Destination system information Virtual machine name: Hardware version: Host/Server: Connected as: VM folder: Host system:                                                                                                    | < Back Finish          Powered-on machine         192.168.0.201         administrator         Windows         None         None         server1         Version 9         192.168.0.170         administrator         Elzinsk         Elzinsk                                                                                                    |            |
| Help Export diagno    | on parameters  Source system information Source type: Name/IP address: Connected as: OS family: CPU throttling: Network throttling: Network throttling: Destination system information Virtual machine name: Hardware version: Host/Server: Connected as: VM folder: Host system: Resource pool:                                                                                                    | < Back Finish                                                                                                    |            |
| Help Export diagno    | on parameters  Source system information Source type: Narne/IP address: Connected as: OS family: CPU throttling: Network throttling: Network throttling: Destination system information Virtual machine name: Hardware version: Host/Server: Connected as: VM folder: Host system: Resource pool: Power on after conversion: Network of Clui                                                                                                    | < Back Finish          Powered-on machine         192.168.0.201         administrator         Windows         None         None         Server1         Version 9         192.168.0.170         administrator         Explactivity         administrator         Default         No         2.168.0.195         Default         No         2.0 acakir ± 1 and b                                                                                                    |            |
| Help Export diagno    | on parameters  Source system information Source type: Narne/IP address: Connected as: OS family: CPU throttling: Network throttling: Network throttling: Destination system information Virtual machine name: Hardware version: Host/Server: Connected as: VM folder: Host system: Resource pool: Power on after conversion: Number of vCPUs: Physical memory:                                                                                                    | < Back Finish          < Back                                                                                                    |            |
| Help Export diagno    | on parameters  Source system information Source type: Narne/IP address: Connected as: OS family: CPU throttling: Network throttling: Network throttling: Usestimation system information Virtual machine name: Hardware version: Host/Server: Connected as: VM folder: Host system: Resource pool: Power on after conversion: Nurber of vCPUs: Physical memory: Network:                                                                                             | < Back Finish          < Back                                                                                                    |            |
| Help Export diagno    | on parameters  Source system information Source type: Narne/IP address: Connected as: OS family: CPU throttling: Network throttling: Network throttling: Usestimation system information Virtual machine name: Hardware version: Host/Server: Connected as: VM folder: Host system: Resource pool: Power on after conversion: Number of vCPUs: Physical memory: Network: NIC1                                                                                        | < Back Finish          < Back Finish                                                                                                    |            |
| Help Export diagno    | on parameters  Source system information Source type: Narne/IP address: Connected as: OS family: CPU throttling: Network throttling: Network throttling: Usestimation system information Virtual machine name: Hardware version: Host/Server: Connected as: VM folder: Host system: Resource pool: Power on after conversion: Number of vCPUs: Physical memory: Network: NIC1                                                                                        | < Back Finish          < Back                                                                                                    |            |
| Help Export diagno    | on parameters  Source system information Source type: Name/IP address: Connected as: OS family: CPU throttling: Network throttling: Network throttling: Usestination system information Virtual machine name: Hardware version: Host/Server: Connected as: VM folder: Host system: Resource pool: Power on after conversion: Number of vCPUs: Physical memory: Network: NIC1 Disk controller type: Stanaad:                                                          | < Back Finish          Powered-on machine         192.168.0.201         administrator         Windows         None         None         None         Server1         Version 9         192.168.0.170         administrator         已发现虚拟机         192.168.0.170         administrator         已发现虚拟机         192.168.0.195         Default         No         2 (2 sockets * 1 cores)         1GB         Preserve NIC count         Connected         VM Network         SCSI LSI Logic SAS         Velume Long Fatalan |            |
| Help Export diagno    | stic logs on parameters Source system information Source type: Name/IP address: Connected as: OS family: CPU throttling: Network throttling: Destination system information Virtual machine name: Hardware version: Host/Server: Connected as: VM folder: Host system: Resource pool: Power on after conversion: Number of vCPUs: Physical memory: Network: NIC1 Disk controller type: Storage:                                                                      |                                                                                                    |            |
| Help Export diagno    | stic logs on parameters  Source system information Source type: Name/IP address: Connected as: OS family: CPU throttling: Network throttling: Destination system information Virtual machine name: Hardware version: Host/Server: Connected as: VM folder: Host system: Resource pool: Power on after conversion: Number of vCPUs: Physical memory: Network: NIC1 Disk controller type: Storage:                                                                     | 《 Back Finish     Powered-on machine     192.168.0.201     administrator     Windows     None     None     Server1     Version 9     192.168.0.170     administrator     已发现虚拟机     192.168.0.195     Default     No     2 (2 sockets * 1 cores)     1GB     Preserve NIC count     Connected     VM Network     SCSI LSI Logic SAS     Volume-based cloning                                                                                                    |            |
| Help Export diagno    | stic logs<br>on parameters<br>Source system information<br>Source type:<br>Name/IP address:<br>Connected as:<br>OS family:<br>CPU throttling:<br>Network throttling:<br>Destination system information<br>Virtual machine name:<br>Hardware version:<br>Host/Server:<br>Connected as:<br>VM folder:<br>Host system:<br>Resource pool:<br>Power on after conversion:<br>Number of vCPUs:<br>Physical memory:<br>Network:<br>NIC1<br>Disk controller type:<br>Storage: | < Back Finish          < Back Finish                                                                                                    | Cancel     |

#### 开始转换

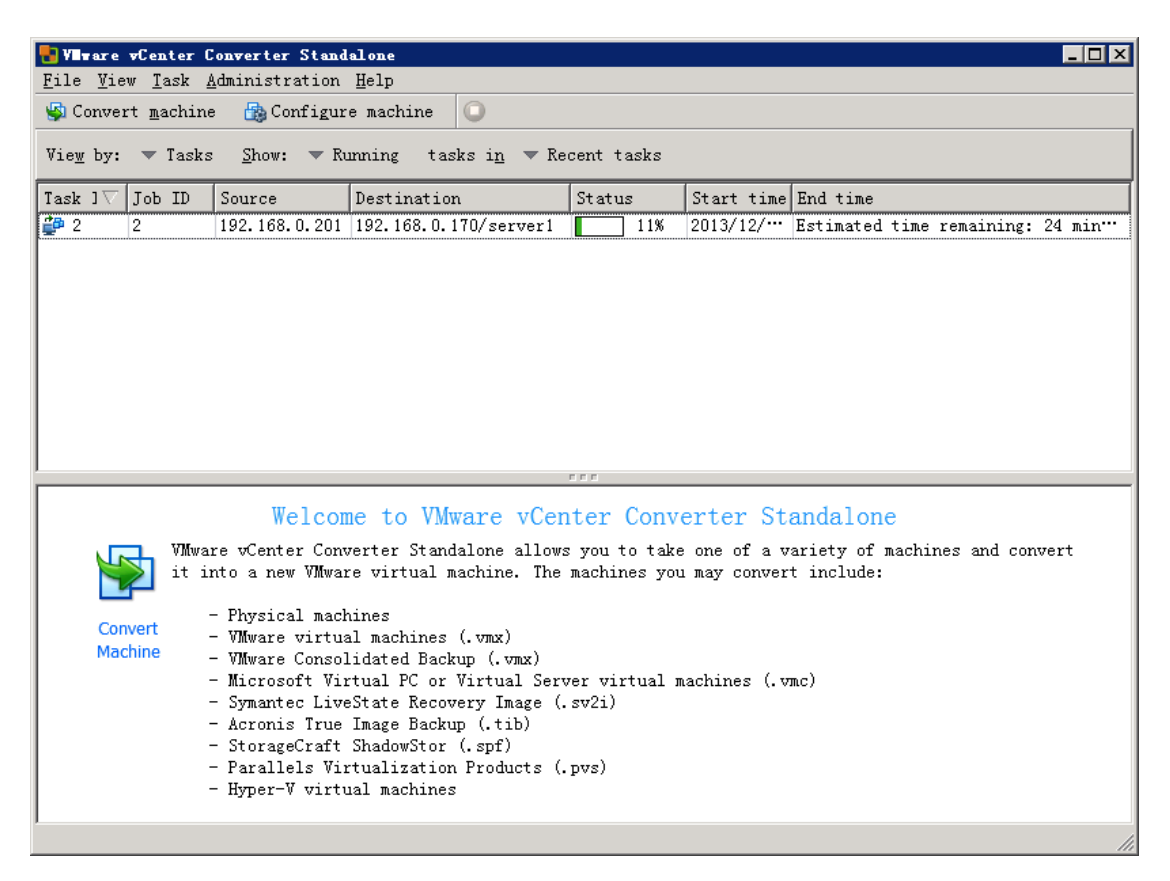

| 🛃 Vilware 🕫 Center C                                                                                                    | onverter Stand                                                                                           | lalone                                                                   |             |                                                                                                    |                                                                                                    |                                            |                                                                                                    | _ 🗆 ×                    |
|----------------------------------------------------------------------------------------------------|----------------------------------------------------------------------------------------------------|--------------------------------------------------------------------------|-------------|----------------------------------------------------------------------------------------------------|----------------------------------------------------------------------------------------------------|--------------------------------------------|----------------------------------------------------------------------------------------------------|--------------------------|
| <u>F</u> ile <u>V</u> iew <u>T</u> ask <u>A</u>                                                                                                    | dministration                                                                                            | Help                                                                     |             |                                                                                                    |                                                                                                    |                                            |                                                                                                    |                          |
| 🚳 Convert machine 🛛 📸 Configure machine 🛛 🔘                                                                                                    |                                                                                                    |                                                                          |             |                                                                                                    |                                                                                                    |                                            |                                                                                                    |                          |
| Vie <u>w</u> by: ▼ Tasks <u>S</u> how: ▼ Running tasks i <u>n</u> ▼ Recent tasks                                                                                                    |                                                                                                    |                                                                          |             |                                                                                                    |                                                                                                    |                                            |                                                                                                    |                          |
| Task ]⊽ Job ID                                                                                                    | Source                                                                                                   | Destination                                                              | St          | atus                                                                                                   | Start time                                                                                                    | End time                                   |                                                                                                    |                          |
| 🖆 2 🛛 2                                                                                                    | 192.168.0.201                                                                                            | 192.168.0.170/s                                                          | erver1 📃    | 39%                                                                                                    | 2013/12/                                                                                                    | Estimated                                  | time remaining:                                                                                                    | 17 min…                  |
|                                                                                                    |                                                                                                    |                                                                          |             |                                                                                                    |                                                                                                    |                                            |                                                                                                    |                          |
|                                                                                                    |                                                                                                    |                                                                          |             |                                                                                                    |                                                                                                    |                                            |                                                                                                    |                          |
|                                                                                                    |                                                                                                    |                                                                          |             |                                                                                                    |                                                                                                    |                                            |                                                                                                    |                          |
|                                                                                                    |                                                                                                    |                                                                          |             |                                                                                                    |                                                                                                    |                                            |                                                                                                    |                          |
|                                                                                                    |                                                                                                    |                                                                          |             |                                                                                                    |                                                                                                    |                                            |                                                                                                    |                          |
|                                                                                                    |                                                                                                    |                                                                          |             |                                                                                                    |                                                                                                    |                                            |                                                                                                    |                          |
|                                                                                                    |                                                                                                    |                                                                          |             |                                                                                                    |                                                                                                    |                                            |                                                                                                    |                          |
|                                                                                                    |                                                                                                    |                                                                          |             |                                                                                                    |                                                                                                    |                                            |                                                                                                    |                          |
| Tack ID 2: Pupping                                                                                                    |                                                                                                    | Source: 102                                                              | FFF         | 1                                                                                                    | Dectin                                                                                                    | ation: 102                                 | 168 0 170/correc                                                                                                    | .v.1                     |
| Task ID 2: Running                                                                                                    | E                                                                                                    | Source: 192.1                                                            | 168. 0. 201 | 1                                                                                                    | Destin                                                                                                    | ation: 192.                                | .168.0.170/serve                                                                                                    | er1                      |
| Task ID 2: Running<br>Summary Task                                                                                                    | g<br>progress                                                                                            | Source: 192.1                                                            | 168.0.201   |                                                                                                    | Destin                                                                                                    | ation: 192.                                | .168.0.170/serve                                                                                                    | er1                      |
| Task ID 2: Running<br>Summary Task                                                                                                    | progress                                                                                                 | Source: 192.1                                                            | 168. 0. 201 | Destina                                                                                                | Destin                                                                                                    | ation: 192.                                | .168.0.170/serve                                                                                                    | er1                      |
| Task ID 2: Running<br>Summary Task<br>Source system                                                                                                    | progress<br>information                                                                                  | Source: 192.                                                             | 168. 0. 201 | Destina                                                                                                | Destin:<br>ntion syste                                                                                                    | ation: 192.<br>em informa                  | .168.0.170/serve<br>ation                                                                                               | er1                      |
| Task ID 2: Running<br>Summary Task<br>Source system<br>Source type:                                                                                                    | progress<br>information<br>Powere                                                                        | Source: 192.;<br>;d-on machine                                           | 168. 0. 201 | <b>Destina</b><br>Virtual                                                                              | Destina<br>ntion system<br>machine nam                                                                                         | ation: 192.<br>em informa                  | ation<br>serverl                                                                                                    | er 1                     |
| Task ID 2: Running<br>Summary Task<br>Source system<br>Source type:<br>Name/IP address:                                                                                                    | progress<br>information<br>Powere<br>: 192.16                                                            | Source: 192.;<br>;d-on machine<br>;8.0.201                               | 168. 0. 201 | <b>Destina</b><br>Virtual<br>Hardware                                                                  | Destin<br>ntion syste<br>machine nam<br>e version:                                                                             | ation: 192.<br>em informa                  | ation<br>serverl<br>Version 9                                                                                           | er1                      |
| Task ID 2: Running<br>Summary Task<br>Source system<br>Source type:<br>Name/IP address:<br>Connected as:                                                                                                    | progress<br>information<br>Powere<br>: 192.16<br>admini                                                  | Source: 192.<br>ed-on machine<br>38.0.201<br>istrator                    | 168. 0. 201 | <b>Destina</b><br>Virtual<br>Hardware<br>Host/Ser                                                      | Destin<br>ntion syste<br>machine nam<br>e version:<br>ver:                                                                     | ation: 192.<br>em informa                  | . 168. 0. 170/serve<br>ation<br>server1<br>Version 9<br>192. 168. 0.                                                    | er 1                     |
| Task ID 2: Running<br>Summary Task<br>Source system<br>Source type:<br>Name/IP address:<br>Connected as:                                                                                                    | progress<br>information<br>Powere<br>: 192.16<br>admini                                                  | Source: 192. )<br>ed-on machine<br>38. O. 201<br>istrator                | 168. 0. 201 | Destina<br>Virtual<br>Hardware<br>Host/Ser<br>Connecte                                                 | Desting<br>ation syste<br>machine nam<br>e version:<br>ver:<br>ver:<br>ver:                                                    | ation: 192.<br>em informa                  | ation<br>serverl<br>Version 9<br>192.168.0.<br>administra                                                               | er 1                     |
| Task ID 2: Running<br>Summary Task<br>Source system<br>Source type:<br>Name/IP address:<br>Connected as:<br>Destination co                                                                                                    | progress<br>information<br>Powers<br>: 192.16<br>admini<br>ustomization                                  | Source: 192.<br>ed-on machine<br>38.0.201<br>Lstrator                    | 168. 0. 201 | Destina<br>Virtual<br>Hardware<br>Host/Ser<br>Connecte<br>VM folde                                     | Destina<br>ntion syste<br>machine nam<br>e version:<br>ver:<br>ver:<br>ed as:<br>er:                                           | ation: 192.<br>em informa                  | . 168. 0. 170/serve<br>ation<br>server1<br>Version 9<br>192. 168. 0.<br>administra<br>已发现虚拟机                            | r1<br>170<br>170<br>ر    |
| Task ID 2: Running<br>Summary Task<br>Source system<br>Source type:<br>Name/IP address:<br>Connected as:<br>Destination controls<br>Install VMware 2                                                                                      | progress<br>information<br>Powers<br>: 192.16<br>admini<br>ustomization<br>Tools:                        | Source: 192.<br>ed-on machine<br>38.0.201<br>istrator<br>No              | 168. 0. 201 | Destina<br>Virtual<br>Hardware<br>Host/Ser<br>Connecte<br>VM folde<br>Host sys                         | Destina<br>ntion syste<br>machine nam<br>e version:<br>ver:<br>ved as:<br>er:<br>er:                                           | ation: 192.<br>em informa<br>e:            | . 168. 0. 170/serve<br>ation<br>server1<br>Version 9<br>192. 168. 0.<br>administra<br>已发现虚拟机<br>192. 168. 0.            | r1<br>170<br>tor<br>195  |
| Task ID 2: Running<br>Summary Task<br>Source system<br>Source type:<br>Name/IP address:<br>Connected as:<br>Destination con<br>Install VMware 2<br>Customize guest                                                                        | progress<br>information<br>Powere<br>: 192.16<br>admini<br>ustomization<br>Tools:<br>OS:                 | Source: 192.<br>ed-on machine<br>38.0.201<br>istrator<br>No<br>No        | 168. 0. 201 | Destina<br>Virtual<br>Hardware<br>Host/Ser<br>Connecte<br>VM folde<br>Host sys<br>Resource             | Destina<br>ntion syste<br>machine nam<br>e version:<br>ver:<br>ed as:<br>er:<br>etem:<br>e pool:                               | ation: 192.<br>em informa<br>e:            | . 168. 0. 170/serve<br>ation<br>server1<br>Version 9<br>192. 168. 0.<br>administra<br>已发现虚拟和<br>192. 168. 0.<br>Default | rr1<br>170<br>tor<br>195 |
| Task ID 2: Running<br>Summary Task<br>Source system<br>Source type:<br>Name/IP address:<br>Connected as:<br>Destination cr<br>Install VMware 7<br>Customize guest<br>Remove restore of                                                    | progress<br>information<br>Powere<br>: 192.16<br>admini<br>ustomization<br>Tools:<br>OS:<br>checkpoints: | Source: 192.<br>ed-on machine<br>38.0.201<br>istrator<br>No<br>No<br>Yes | 168. 0. 201 | Destina<br>Virtual<br>Hardware<br>Host/Ser<br>Connecte<br>VM folde<br>Host sys<br>Resource<br>Power on | Destina<br><b>ation syste</b><br>machine nam<br>e version:<br>ver:<br>ed as:<br>er:<br>er:<br>etem:<br>e pool:<br>a after conv | ation: 192.<br>em informa<br>e:<br>ersion: | .168.0.170/serve<br>ation<br>server1<br>Version 9<br>192.168.0.<br>administra<br>已发现虚拟和<br>192.168.0.<br>Default<br>No  | r1<br>170<br>tor<br>195  |
| Task ID 2: Running         Summary       Task         Source system         Source type:         Name/IP address:         Connected as:         Destination cr         Install VMware 1         Customize guest         Remove restore cr | progress<br>information<br>Powers<br>: 192.16<br>admini<br>ustomization<br>Tools:<br>OS:<br>checkpoints: | Source: 192.<br>ed-on machine<br>38.0.201<br>istrator<br>No<br>No<br>Yes | 168. 0. 201 | Destina<br>Virtual<br>Hardware<br>Host/Ser<br>Connecte<br>VM folde<br>Host sys<br>Resource<br>Power on | Destine<br>machine nam<br>e version:<br>ver:<br>ed as:<br>er:<br>etem:<br>e pool:<br>n after conv                              | ation: 192.<br>em informa<br>e:<br>ersion: | ation<br>server1<br>Version 9<br>192.168.0.<br>administra<br>已发现虚拟和<br>192.168.0.<br>Default<br>No                      | r1<br>170<br>tor<br>195  |

完成

| 🚼 VIIware vCenter C                                                                                       | onverter Stand | alone                  |                                                                                                    |          |             |                               |  |
|----------------------------------------------------------------------------------------------------|----------------|------------------------|----------------------------------------------------------------------------------------------------|----------|-------------|-------------------------------|--|
| <u>F</u> ile <u>V</u> iew <u>T</u> ask <u>A</u>                                                           | dministration  | Help                   |                                                                                                    |          |             |                               |  |
| 🕼 Convert machine 🛛 🔒 Configure machine 🔘                                                                 |                |                        |                                                                                                    |          |             |                               |  |
| Vie <u>w</u> by: 🔻 Tasks Show: 🔻 Running, Failed, Completed, Queued, Canceled tasks i <u>n</u> 🔻 Past day |                |                        |                                                                                                    |          |             |                               |  |
| Task ] 🛆 Job ID                                                                                           | Source         | Destination            | St                                                                                                    | atus     | Start time  | End time                      |  |
| 🖆 2 🛛 2                                                                                                   | 192.168.0.201  | 192.168.0.170/server1  | <ul> <li>Image: A start of the start of the start of</li></ul> | Comple   | 2013/12/    | 2013/12/21 17:22:09           |  |
|                                                                                                    |                |                        |                                                                                                    |          |             |                               |  |
|                                                                                                    |                |                        | FFI                                                                                                    | -        |             |                               |  |
| Task ID 2: 📀 Comp                                                                                         | leted          | Source: 192.168.0.3    | 201                                                                                                    |          | Destin      | nation: 192.168.0.170/server1 |  |
| Summary Task                                                                                              | progress       |                        |                                                                                                    |          |             |                               |  |
| Conversion sta                                                                                            | atus           |                        |                                                                                                    | Log hig  | hlights     | Export logs                   |  |
| Type:                                                                                                    | P2V            |                        |                                                                                                    | 2013/12/ | 21 17:21:29 | 9 event.UninstallingAgentFrom |  |
| Created:                                                                                                  | 201            | 3/12/21 16:48:25 by Ad | lm:                                                                                                    | 2013/12/ | 21 17:21:29 | 9 event.CustomizationComplete |  |
| Status:                                                                                                   | Com            | pleted                 |                                                                                                    | 2013/12/ | 21 17:20:21 | l event.CustomizationDeployin |  |
| Started:                                                                                                  | 201            | 3/12/21 16:48:25       |                                                                                                    | 2013/12/ | 21 17:20:21 | event.CustomizationCreating   |  |
| Completed:                                                                                                | 201            | 3/12/21 17:22:09       |                                                                                                    | 2013/12/ | 21 17:19:18 | 8 event.CustomizationStartedE |  |
| Running time:                                                                                             | 33             | minutes                |                                                                                                    | 2013/12/ | 21 17:18:12 | 2 event.ReconfigurationComple |  |
| Average transfer                                                                                          | rate: 38.      | 74 MB/s                |                                                                                                    | 2013/12/ | 21 17:16:20 | ) event.ReconfigurationApplyi |  |
| •                                                                                                    |                |                        | ۲                                                                                                    | 2013/12/ | 21 17:16:12 | event.ReconfigurationProces   |  |

#### 转换完成后架构如下(断开源系统的网络连接以便IP地址冲突)

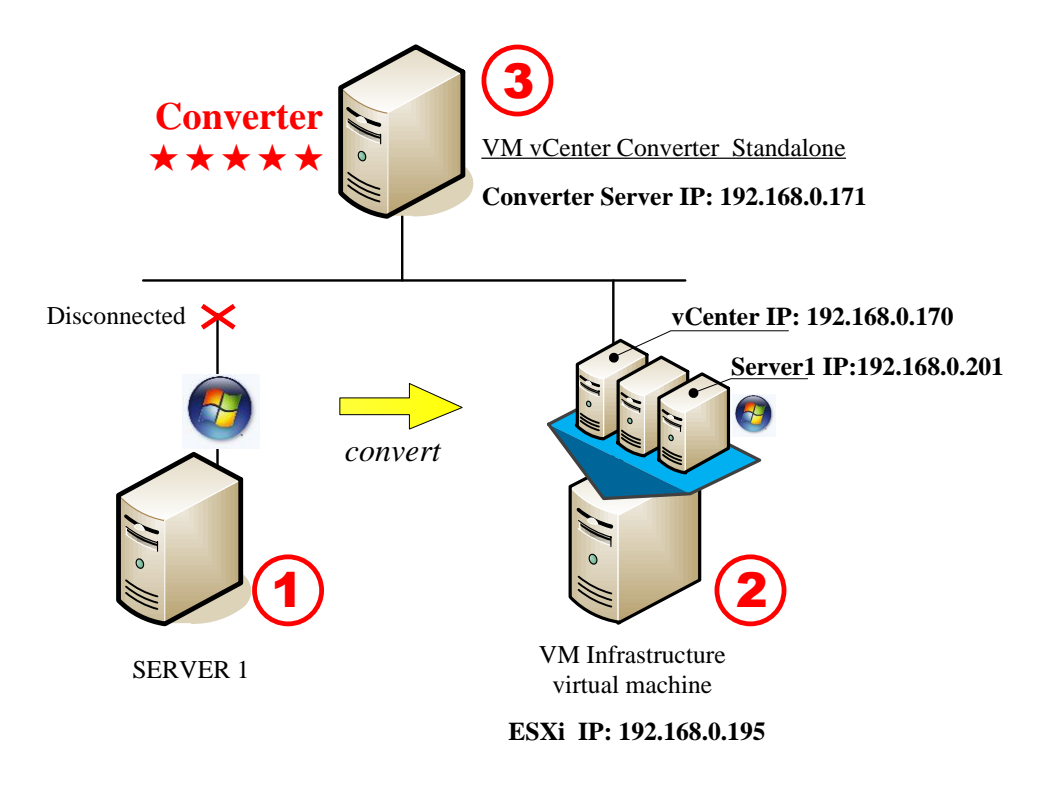

vCenter管理界面中可见转换完成后的虚拟机

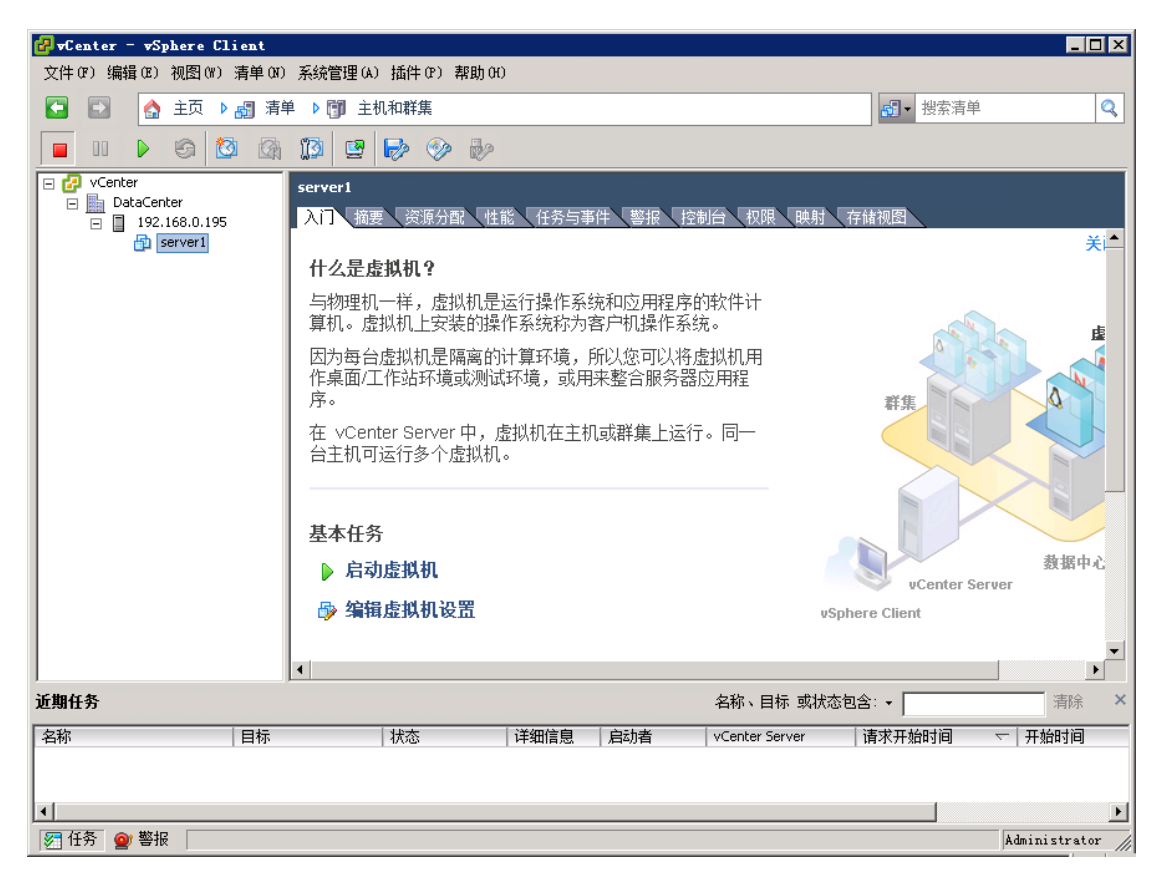